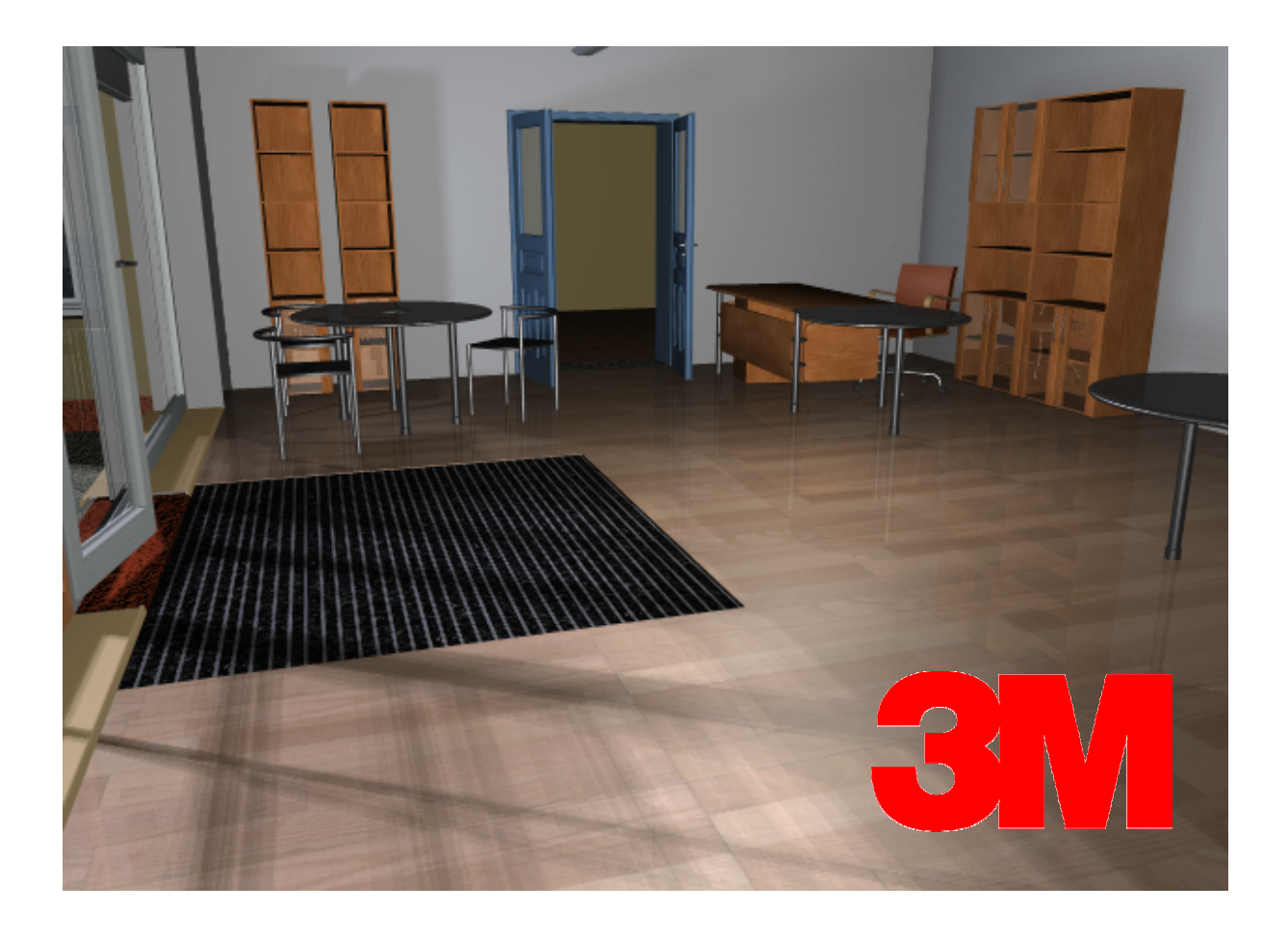

# HASZNÁLATI ÚTMUTATÓ BURKOLATVARÁZSLÓ CAD 2006 (ArchiCAD 8.1, 9.0)

#### Program- és könyvtárfejlesztés:

#### Archi-data Kft. 1026 Budapest Pasaréti út 31. tel.: (1) 225-7355 fax: (1) 225-7356 információ: info@archidata.hu http://www.archidata.hu

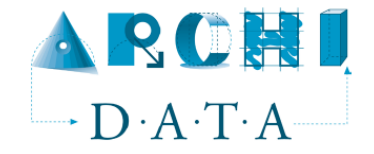

#### ÉPTÁR Burkolatvarázsló CAD (ArchiCAD 8.1 / 9.0) használati útmutató

Az ÉPTÁR Burkolatvarázsló CAD (ArchiCAD 8.1 / 9.0) használati útmutató teljes körű kiadói és szerzői jogi védelem alatt áll (Copyright ©2006 Archi-data Kft.). A dokumentum egészének vagy részleteinek másolása, kivonatolása vagy más nyelvre fordítása a jogosult írásbeli engedélye nélkül tilos. Első kiadás.

#### ÉPTÁR Burkolatvarázsló CAD (ArchiCAD 8.1 / 9.0) termékkönyvtár

Az ÉPTÁR Burkolatvarázsló CAD (ArchiCAD 8.1 / 9.0) program teljes körű szerzői jogi védelem alatt áll (Copyright ©2006 Archi-data Kft.). A program és a hozzá kapcsolódó GDL elemek módosítása vagy más nyelvre fordítása a jogosult írásbeli engedélye nélkül tilos.

#### Védjegyek:

Az ArchiCAD<sup>®</sup> a Graphisoft<sup>®</sup> bejegyzett védjegye, a GDL a Graphisoft<sup>®</sup> védjegye.

#### Információ a 3M<sup>™</sup> Nomad<sup>™</sup> Szennyfogó szőnyegekről:

#### 3M Hungária Kft.

1138 Budapest, Váci út 140. Tel.: (1) 270-7768, 270-7713 Fax: (1) 320-0951 www.3m.com

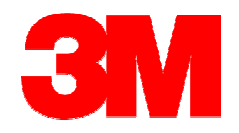

# Tartalom

| 1. fejezet: A program telepítése, indítása                                                                                                    | <br>4           |
|----------------------------------------------------------------------------------------------------|-----------------|
| <ul> <li>1.1 Az ÉPTÁR Burkolatvarázsló telepítése</li> <li>1.2 Az ÉPTÁR Burkolatvarázsló betöltése</li> </ul>                                 | <br>4<br>4      |
| 2. fejezet: A termékkönyvtár használata                                                                                                    | <br>5           |
| 2.1 A Burkolatvarázsló indítása<br>2.2 A rétegrendek és felületek beállítása<br>2.3 Elemek módosítása, törlése<br>2.4 Látványtervek készítése | <br>5<br>6<br>7 |
| 3. fejezet: Listázás                                                                                                    | <br>9           |
| 3.1 A Burkolatszerkesztő Listázása                                                                                                    | <br>9           |

### 1. fejezet

#### 1.1 A Burkolatvarázsló telepítése

A Burkolatszerkesztő megoldást az "3M\_burkolat\_installer\_2006.exe" fájl elindításával telepítheti gépére. Kattintson kétszer az fájlra.

A telepítés automatikusan elindul. Kövesse az utasításokat, adja meg a telepítés helyét és nyomja meg a tovább gombot.

| 3M burkolat   | tvarázsló telepítő 2006/1 🛛 🗐 🗔 🔀                                                                                 |
|---------------|----------------------------------------------------------------------------------------------------|
| ЗМ            | Válassza ki, melyik ArchiCAD verziókba szeretné telepíteni a<br>Burkolatvarázslót, vagy adjon meg egy könyvtárat. |
|               | ArchiCAD 8.1.0 INT R2<br>ArchiCAD 9.0.0 HUN R1                                                                    |
|               | · · · · · · · · · · · · · · · · · · ·                                                                             |
| <u>M</u> égse | < <u>V</u> issza                                                                                                  |

A telepítés befejeztével a CAD termékkönyvtár a megadott ArchiCAD verzió könyvtárában "ÉPTÁR Könyvtár/Melegburkolatok\_2006" alatt található.

**Megjegyzés:** Egyes esetekben a Microsoft operációs rendszerek a telepítés indításakor figyelmeztetést adnak. Ebben az esetben kérjük nyomja meg a "futtatás" gombot.

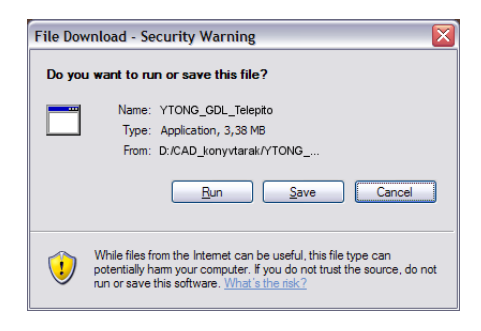

#### 1.2 A Termékkönyvtár betöltése

Az ArchiCAD indítása után a "Fájl" menüben a "Könyvtárkezelő" segítségével aktívvá teheti a könyvtárat.

A könvtárat az "ArchiCAD Könyvtár" mellett az "ÉPTÁR könyvtár"-ban találja meg vagy az Ön által megadott telepítési helyen.

| telegburkolatok_2006                                                                                                    | 💌 🖻 |   | Aktiv könyvtárak                                                                                                    |
|----------------------------------------------------------------------------------------------------|-----|---|----------------------------------------------------------------------------------------------------|
| ArdrCAD9     ArdrCAD könyvtár 9     ArdrCAD könyvtár 9     ArdrCAD könyvtár 9     ArdrCAD könyvtár 9     ArdrCAD könyvtár 9     ArdrCAD könyvtár 9     ArdrCAD könyvtár 9     ArdrCAD könyvtár 9     ArdrCAD könyvtár     Bergeburketetetetetetetetetetetetetetetetetetet | tár |   | <ul> <li>Helyi könyvtárak</li> <li>Cital Helyi könyvtárak</li> <li>Cital Benk Könyvtá 9</li> <li>Cital Benk Könyvtá 9</li> <li>Cital Belönk 9</li> <li>Cital Belönk 9</li> <li>Cital Belönk 9</li> <li>Fir Könyvtárak</li> <li>Becípitett könyvtárak</li> <li>Hiányzó könyvtárak/elemek</li> </ul> |
| 🕀 🧰 Publisher_Reviewer                                                                                                    |     |   | Útvonal:                                                                                                    |
| 🛅 QuickTime 6 for Windows<br>⊞ 🛅 Súgó                                                                                                    |     |   |                                                                                                    |
| QuickTime 6 for Windows Grant Súgó Uninstall.AC                                                                                                    |     |   | J<br>Infó:                                                                                                    |
| QuickTime 6 for Windows     Go Súgó     Go Súgó     Winstall.AC     WWWC/mek     Mort ap tet                                                                                                    |     | ~ | <br>Infó:<br>Módosítva:                                                                                                    |

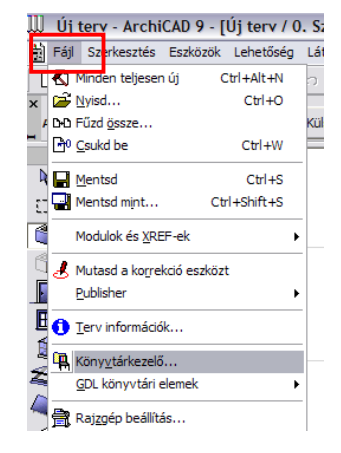

## 2. fejezet

#### 2.1 A Burkolatvarázsló indítása

A könyvtár betöltése után a burkolatvarázslót födémkiegészítő elemként lehet a tervben elhelyezni.

Az épületmodellben létrehozott födémszerkezeteket úgy kell kialakítani, hogy azok a kialakítandó padlószerkezetek formáit vegyék fel. Ajánlott esetenként a födémek felbetonját jelképező réteget így kialakítni vagy külön padlószerkezeti födémeket létrehozni, melyek vastagságát 1 mm vastagságúra venni.

A burkoláshoz válassza ki a födémet és indítsa el a "Födém kiegészítő elemek" menüpontot az "Extra" menüből.

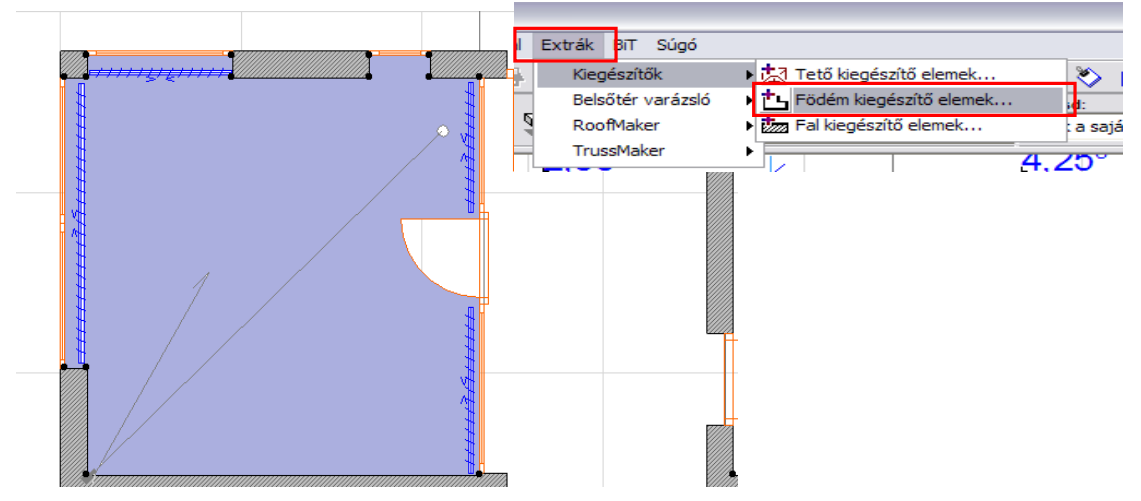

Az ArchiCAD automatikusan felhozza a lehetséges kiegészítők listáját. Amennyiben nem a burkolatszerkesztő az aktuális elem, válassza ki a "Melegburkolatok 2006" könyvtárból.

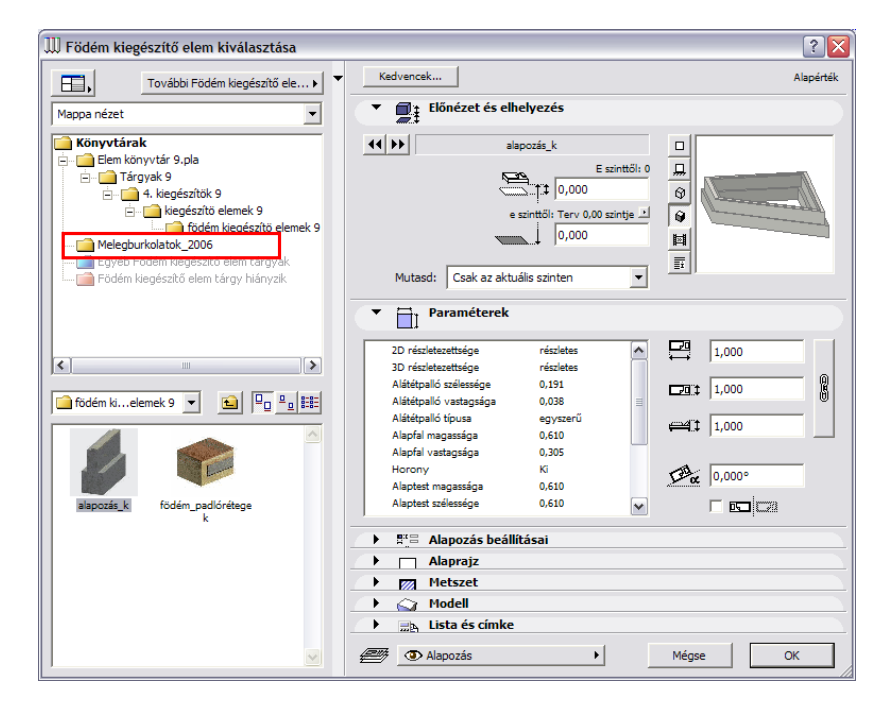

#### 2.2 A rétegrendek és felületek beállítása

A burkolatvarázsló elem kiválasztása után a felhasználói felületen meghatározhatja a burkolni kívánt helyiség vagy helyiségek burkolatának típusát. Ehhez a bal oldalon található képes választó nyújt segítséget.

A lehetőségek közt szerepel:

- Parketta
- Lamináltpadló
- Szőnyegpadló
- 3M szennyfogó szőnyegek

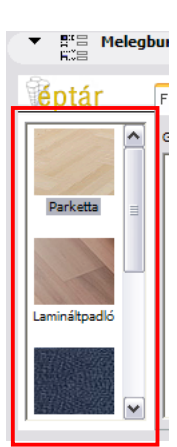

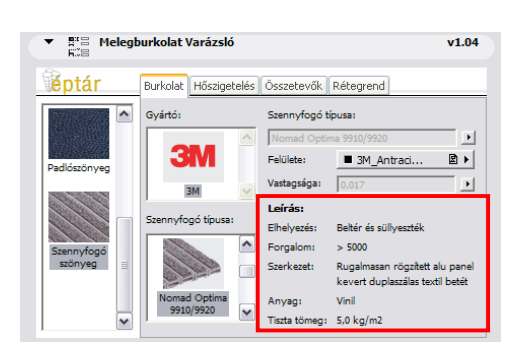

A burkolattípus kiválasztása után a jobb oldali tabfülek alatt állíthatjuk be a további paramétereket.

A beállítási lehetőségek a kiválasztott burkolattól függően változnak.

Az egyes tablapok alatti beállítások mellet az adott termékekről bővebb termék-információt is találhat. A különböző oldalakon gyártók termékeit és általános anyagokat is találnak. A "Hőszigetelés" és az "Összetevők" oldalak alatt az Úsztatórétegre vonatkozó adatok találhatók. Amennyiben nem szeretné az úsztatóréteget a burkolatvarázslóval definiálni, állítsa az úsztatóréteg vastagságát 0 cmre.

Melegburkolat Varázsló

Gyártó:

Burkolat Hőszigetelés Összetevők Rétegrend

éptár

A szennyfogó szőnyeg kiválasztása esetén a jobb oldalon megjelennek a 3M szennyfogó szőnyegei. Az alsó képes választóablak segítségével megtalálhatja az Önnek megfelelő kialakítású bejárati szennyfogó szőnyeget. A képre kattintva a jobb oldalon megjelennek az adott termékre vonatkozó legfontosabb információk.

A Leírás feletti állítási lehetőségek segítségével Ön könnyen kiválaszthatja az épület adottságaihoz leginkább illeszkedő szőnyegtípust és színt.

A termékekről további információt kaphat a felső internetes elérés gombra kattintva.

#### 2.3 Elemek módosítása, törlése

Válassza ki a módosítani kívánt elemet az alaprajzon vagy a 3D 🚆 nézetben. Kattintson az elemek beállítása ikonra. Módosítsa a kívánt paramétereket és

beállításokat, majd nyomja meg az "OK" gombot.

Az elemek geometriai módosításához, válassza ki a módosítandó födémet. Módosítsa a födém pontjait vagy éleit, szúrjon be újabb pontokat vagy törölje azokat. A burkolatvarázsló a módosított födémhez automatikusan átalakítja a burkolati rétegrendet is.

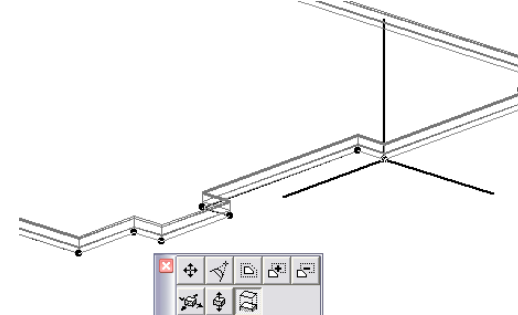

v1.04

3M\_Antra

kevert duplaszálas tevtil b

Vinil q: 5,0 kg/mi A felületi burkolat irányának és a burkolat origójának megadására a 3D modellben van lehetőség. Takartvonalas vagy szinezett képen a felületen láthatóvá válik egy kör és annak egy sugara. A kör középpontja a burkolat fektetési alappontját, a kör sugarának iránya a burkolat fektetési irányát adja meg. A kör középpontján és a sugár végpontján található fogópontok segítségével a burkolat fektetési irány könnyen meghatározható.

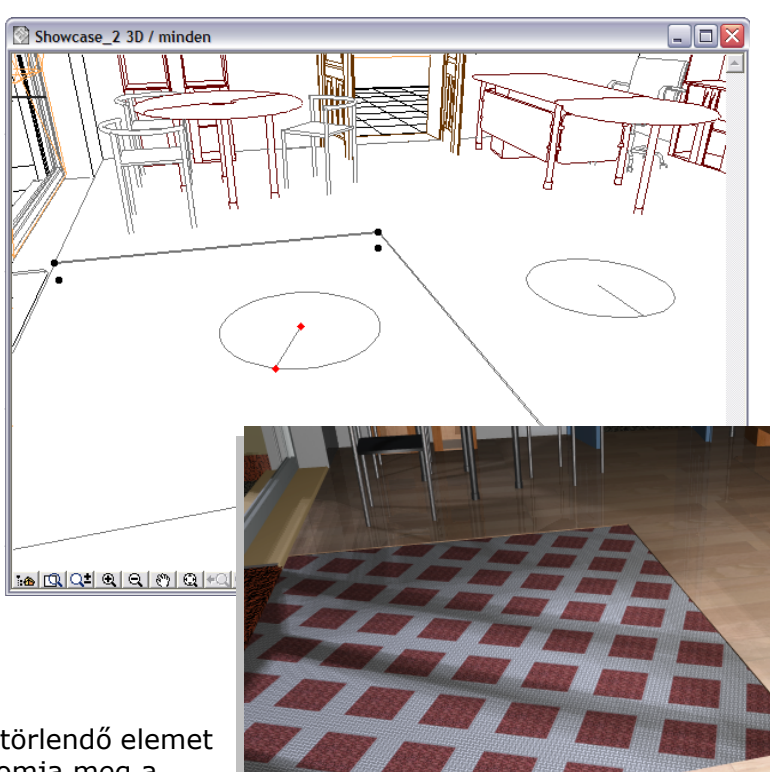

Az elemek törléséhez válassza ki a törlendő elemet vagy a hozzá kötött födémet és nyomja meg a "törlés" gombot.

#### 2.4 Látványtervek készítése:

A legjobb minőségű látványtervek készítésének érdekében kapcsoljon a "LightWorks rendering engine" üzemmódba (csak ArchiCAD 9 verzióban).

A valósághű végeredmény érdekében állítsa be a következő értékeket a "Látvány/ Fénykép beállítás" ablakban:

- Kapcsolja ki a fényforrások közül a NAP-ot.
- Állítsa az eljárásokat a "Legjobb" kapcsolóra.
- Árnyékvetést a "Lámpa beállítások szerint" számolja

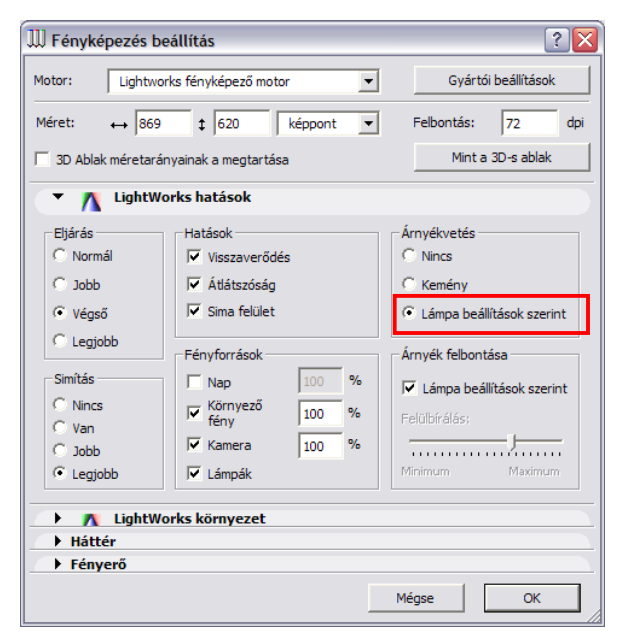

| Látvány                        | Listák           | Csapatmunka               | Ábrázolás | Ablak |
|--------------------------------|------------------|---------------------------|-----------|-------|
| <mark>.</mark> ø+ <u>N</u> éző | pont bea         | Ctrl+Shif                 | t+3       |       |
| J₄ 3D-be                       | en megje         | elenítendő <u>e</u> lemek | Ctrl+A    | t+A   |
| ि 3D-s।                        | metszős          | íkok                      | Ctrl+Shif | t+Y   |
| 式 3D-si                        | <u>m</u> etszés  |                           | Ct        | Ή+Y   |
| 30 <u>3</u> D-s                | ablak be         | állítás                   |           |       |
| 3 <u>D</u> -s                  | motor és         | s mód                     |           | •     |
| 🖼 Fényl                        | kép beá <u>l</u> | lítás                     |           |       |
| F <u>é</u> nyl                 | képező r         |                           | •         |       |
| 🖄 <u>F</u> ényl                | képezd           |                           |           | F10   |
| 🚀 Készí                        | ts körsét        | tát                       | I         | F11   |
| 📙 <u>B</u> enaj                | pozás-vi         | zsgálat                   | 1         | F12   |
| 📢 Néző                         | pont viss        | szaállítás                |           |       |

A Lámpákat a Lightworks könyvtárból helyezze az alaprajzra. Használja a NAP objektumot. Amennyiben bekapcsolja az "Egyedi Napbeállítás"-t , egyedileg határozhatja meg a napsütés irányát és beesési szögét.

Az ablakokra helyezzen ablak objektumokat, ezzel az ablaküvegen megtört fény hatását tudja előidézni.

A burkolatvarázsló által létrehozott felületi anyagok már optimalizálva vannak a látványtervek készítéséhez, ezáltal azokat nem kell módosítani.

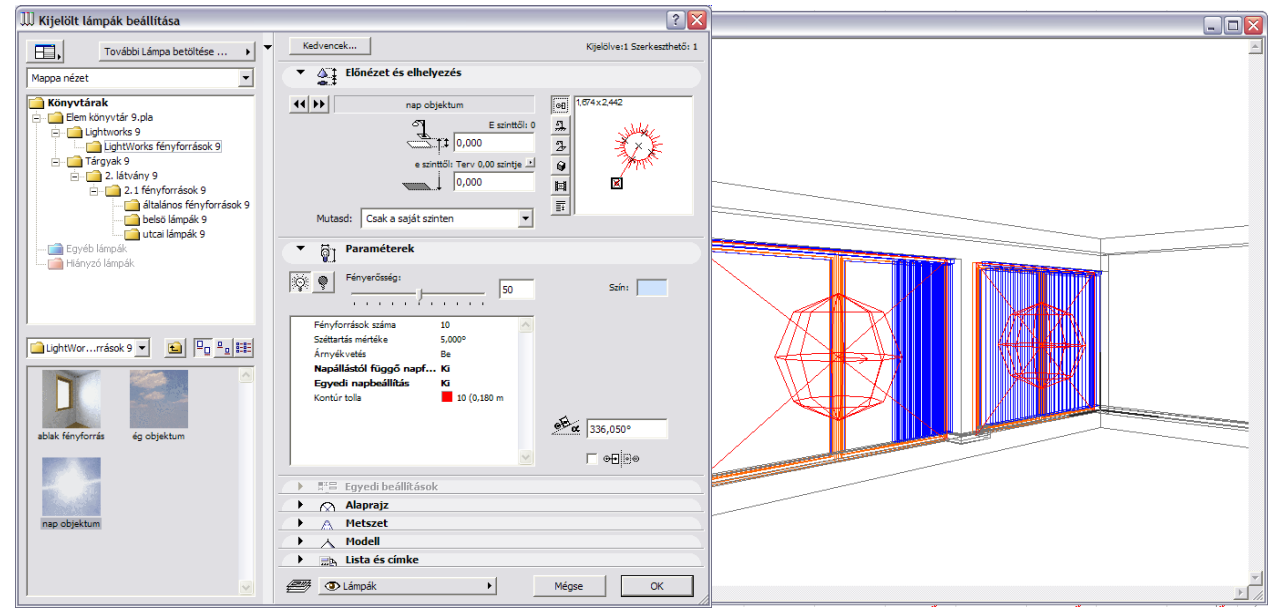

Kész látványterv a beépített LightWorks fényforrásokkal.

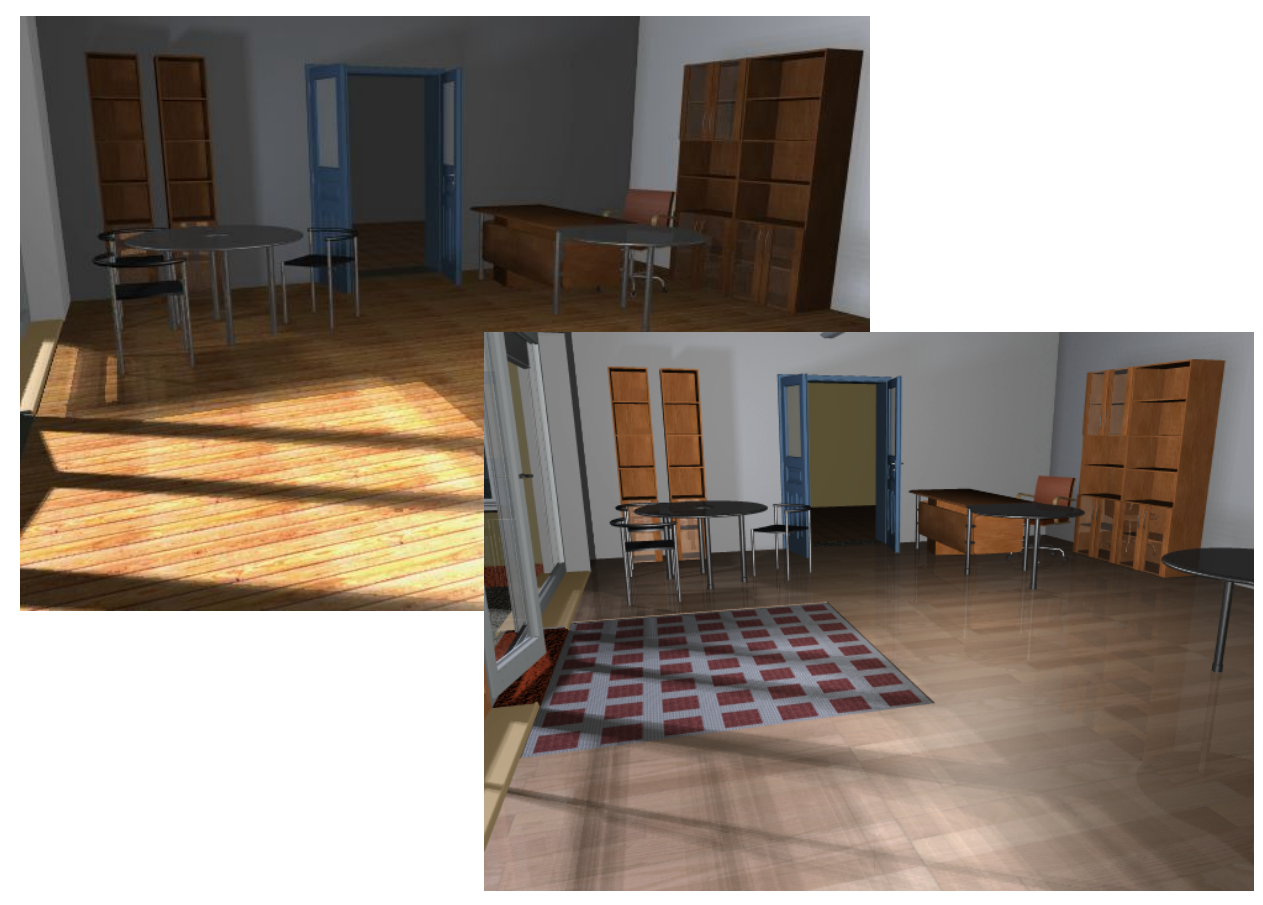

# 3. fejezet

#### 3.1 A Burkolatvarázsló Listázása

A lerakott elemekről részletes összetevőlista készíthető. Válassza ki a listázás menüpont alól az "Elem lista / Burkolat Varázsló" listázási módot.

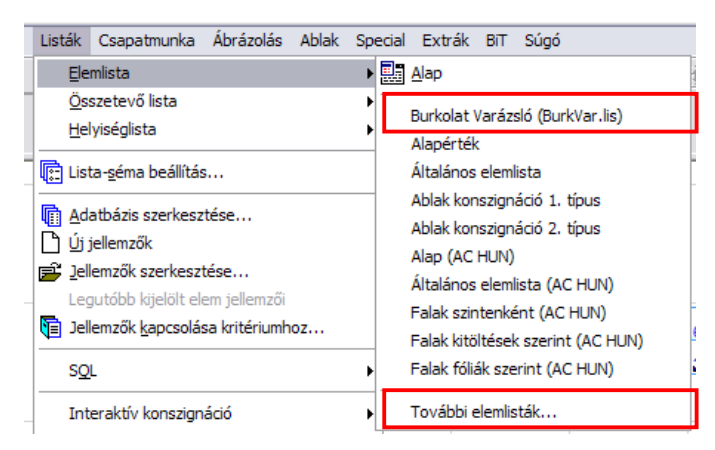

Amennyiben nem találja a listázási módot a feljövő menüben válassza ki a "További elemlisták" menüt. A feljövő dialógban megtalálhatja a listázási módot. Az első használat után a listázási mód felkerül a lista legtetejére, így könnyebben elérhetővé válik a későbbiekben.

Az ArchiCAD az egyes mezőket külön-külön listázza. A lista tartalmazza a szint és a szoba elnevezését is, ahová a burkolatot elhelyezték, ezzel könnyen azonosíthatóvá teszi a burkolatokat a terven.

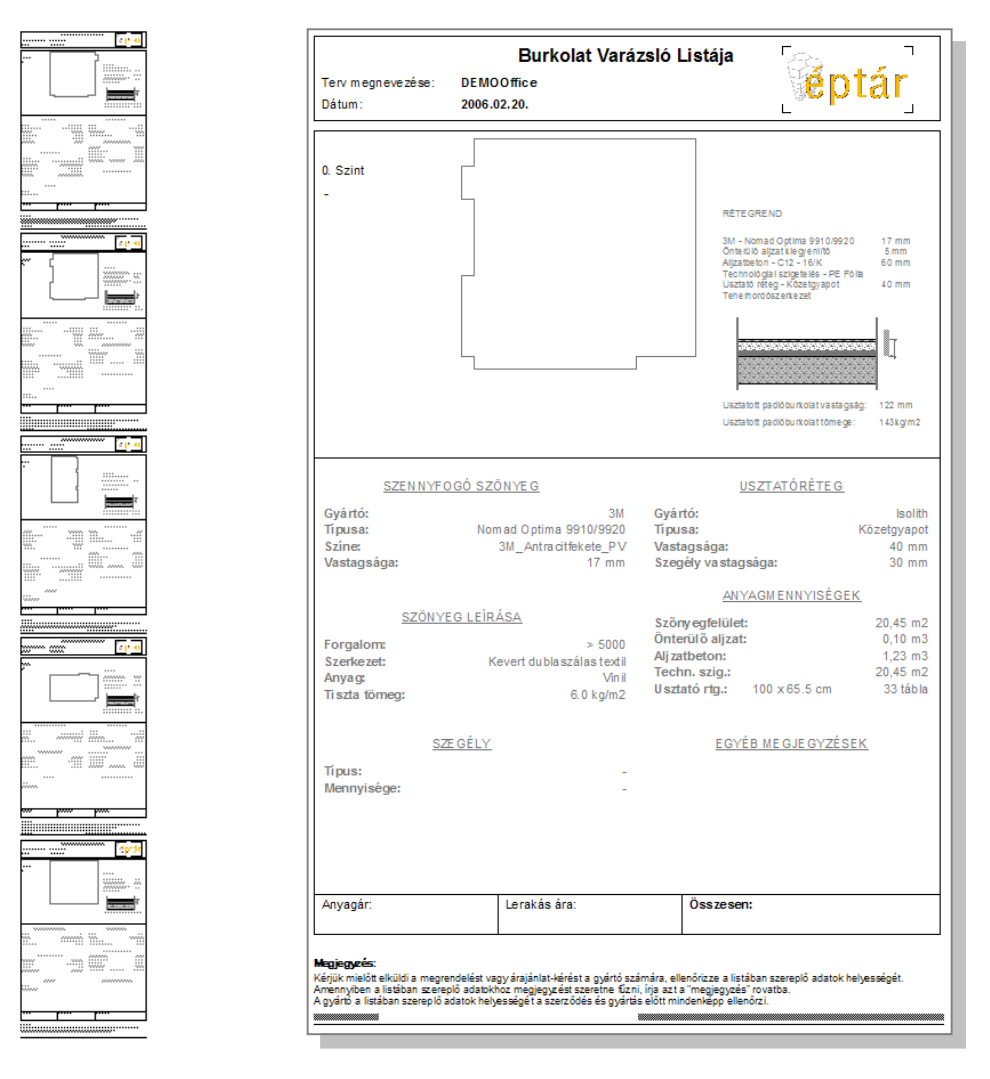

ÉPTÁR Burkolatszerkesztő használati útmutató 2006.